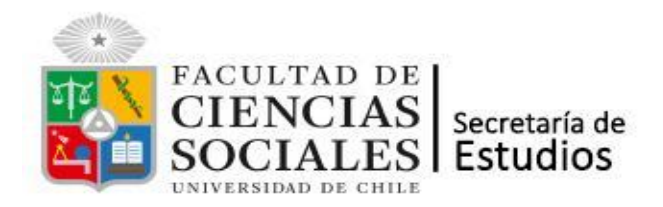

# Instructivo Inscripción de Asignaturas Postgrado Primer Semestre, año 2025

#### ¿Cuándo debo inscribir mis asignaturas?

El período de inscripción de asignaturas del 1° semestre de 2025 estará abierto en las siguientes fechas:

Primer periodo:

• Desde el día miércoles 05 de marzo, hasta las 23:59 del domingo 09 de marzo.

Agrega y renuncia:

• Desde el día lunes 24 de marzo, hasta las 23:59 del viernes 28 de marzo.

#### ¿Puedo inscribir asignaturas si no he realizado la Evaluación Docente?

**No**. Si bien, el sistema te permitirá marcar la selección de asignaturas, no podrás hacer envío de tu inscripción mientras no hayas realizado la Evaluación Docente.

### ¿Cómo realizo la inscripción de asignaturas?

PASO1: Ingresa a U-campus con tu cuenta pasaporte.

- PASO2: Ingresa al módulo Inscripción Académica. Ingresa a la Inscripción de asignaturas de tu Programa.
- PASO3: Si deseas inscribir asignaturas de otros programas, ingresa a la Inscripción de asignaturas de otros Programas.

#### Importante:

Realiza la inscripción de asignaturas de tu propio Programa antes de Inscribir asignaturas de otros programas.

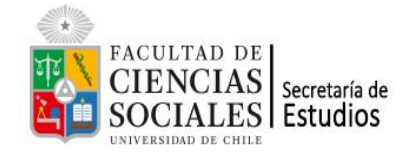

## Detalle de la inscripción

El procedimiento de inscripción se realiza desde

campus

Comenzar

1. Ingresar al módulo Inscripción Académica y presiona el botón

| campus                      |                                                                                                    |
|-----------------------------|----------------------------------------------------------------------------------------------------|
| Administración              | Inscripción Académica FACSO » Procesos                                                                                                    |
| Favoritos                   | Procesos Resultados                                                                                                    |
| Catálogo de Cursos FACSO    | Inscripción Académica Sociología                                                                                                    |
| Inscripción Académica FACSO | Abierto Periodo: Segundo Semestre 2020                                                                                                    |
| Votaciones FACSO            | • Estudiantes: Alumnos antiguos en la Institución Año de ingreso a la institución menor que el año del semestre seleccionado,                           |
| Servicios Generales 🕨       | Cursos: Cursos obligatorios + cursos electivos del plan de estudios de cada estudiante     Fecha de Cierre: Próximo Lunes 31 de Agosto a las 10:00 hrs. |
| FACSO •                     | Compagar                                                                                                    |
| Boletines                   | Contenzar                                                                                                    |
| Catálogo de Cursos          |                                                                                                    |
| Certificados                |                                                                                                    |
| Inscripción Académica       |                                                                                                    |
| Memorias y Tesis            |                                                                                                    |

2. Del Catálogo de asignaturas, selecciona las que inscribirás, haciendo clic en la casilla de verificación ubicada al costado izquierdo del nombre de asignatura.

| Curso                                                               | Créditos | Profesor                                | Horario                                                                  | Ocupados | Demanda | Requisitos |
|---------------------------------------------------------------------|----------|-----------------------------------------|--------------------------------------------------------------------------|----------|---------|------------|
| Teorías<br>Sociológicas<br>Contemporáneas<br>SOC01016, sección<br>1 | 6        | • Omar Aguilar N.                       | Cátedra:<br>Miércoles<br>08:30 -<br>10:00,<br>Jueves<br>08:30 -<br>10:00 | 0 de 42  | 1       | SOC01006   |
| Teorías<br>Sociológicas<br>Contemporáneas<br>SOC01016, sección<br>2 | 6        | <ul> <li>Nicolás Angelcos G.</li> </ul> | Cátedra:<br>Miércoles<br>08:30 -<br>10:00,<br>Jueves<br>08:30 -<br>10:00 | 0 de 42  | 0       | SOC01006   |
| Sociología<br>Política<br>SOC01017, sección<br>1                    | 4        | Rodrigo Bano A.                         | Cátedra:<br>Lunes<br>08:30 -<br>11:45                                    | 0 de 43  | 0       |            |

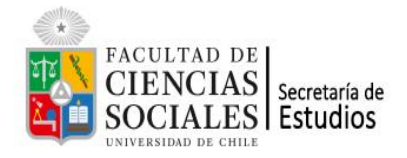

3. En el caso de que estés inscribiendo asignaturas ofertadas por otros Programas, te aconsejamos ordenar la selección, dejando en la primera posición, aquella que tenga mayor prioridad para ti. De este modo, frente a una sobredemanda de cupos por una asignatura, tienes más chance de que se te asigne.

Puedes aumentar o reducir la prioridad, subiendo o bajando la asignatura de su posición. Esto lo logras haciendo clic en la flechas, ubicadas al costado izquierdo de su nombre, como se muestra en el recuadro rojo de la imagen. Un número correlativo indicará la prioridad (1=primera prioridad, 2=segunda prioridad, etc).

| Inscr          | ipción Académica FAC                                                         | SO » Inscripción Académica Sociología         |                                   |                                         |                                                        |                             |
|----------------|------------------------------------------------------------------------------|-----------------------------------------------|-----------------------------------|-----------------------------------------|--------------------------------------------------------|-----------------------------|
| Paso 1         | de 2: Construir el horario Ayuda                                             |                                               |                                   |                                         |                                                        |                             |
| Horas          | Lunes                                                                        | Martes                                        | Miércoles                         | Jueves                                  | Viernes Sábado                                         |                             |
| 08:00<br>09:00 | SOC01017-2<br>08:30-10:00 Cátedra                                            |                                               | SOC01016-1<br>08:30-10:00 Cátedra | SOC01016-1<br>08:30-10:00 Cátedra       |                                                        |                             |
| 10:00<br>11:00 | SOC01017-2<br>10:15-11:45 Cátedra                                            | SOC01102-1<br>10:15-11:45 Cátedra             |                                   |                                         |                                                        |                             |
| 12:00<br>13:00 | SOC01019-2<br>12:00-13:30 Cátedra                                            |                                               |                                   | SOC01019-2<br>12:00-13:30 Cátedra       |                                                        |                             |
| 14:00<br>15:00 |                                                                              | SOC01020-1<br>14/30.16/00 Cátedra             |                                   |                                         |                                                        |                             |
| 16:00<br>17:00 |                                                                              | SOC01020-1<br>16:15-17:45 Cátedra             |                                   |                                         |                                                        |                             |
| 18:00          |                                                                              |                                               |                                   |                                         | Suma de Chéo                                           | itos: 28 Número de Topes: 0 |
| Priorida       | d Curso                                                                      |                                               |                                   | Profesor                                | Horario                                                | Opciones                    |
| 1 V            | Teorías Sociológicas Contemporáneas     SOC01016, sección 1                  |                                               |                                   | Omar Aguilar N.                         | Cátedra: Miércoles 08:30 - 10:00, Jueves 08:30 - 10:00 | Quitar                      |
| 2 🔺 🔻          | Sociología Política<br>SOC01017, sección 2                                   |                                               |                                   | <ul> <li>Octavio Avendaño P.</li> </ul> | Cátedra: Lunes 08:30 - 11:45                           | Quitar                      |
| 3 🔺 🔻          | Estrategias de Investigación Cuantitativa<br>SOC01020, sección 1             |                                               |                                   | <ul> <li>Alejandra Ojeda M.</li> </ul>  | Cátedra: Martes 14:30 - 17:45                          | Quitar                      |
| 4 🔺 🔻          | Estadística Correlacional<br>SOC01019, sección 2                             |                                               |                                   | <ul> <li>Karina Rodriguez N.</li> </ul> | Cátedra: Lunes 12:00 - 13:30, Jueves 12:00 - 13:30     | Quitar                      |
| 5 🔺            | Electivo de Profundización Metodológica - Métodos y Es<br>50001182 aposión 1 | trategias de Comunicación Académica del Conoc | imiento Científico                | <ul> <li>Karina Rodríguez N.</li> </ul> | Cátedra: Martes 10:15 - 11:45                          | Quitar                      |
| Similanta      |                                                                              |                                               |                                   |                                         |                                                        |                             |

- 4. Luego presiona el botón
- Siguiente
- 5. Finalmente, se desplegará un resumen de la solicitud realizada. Confirma en el botón respectivo.

| Inscripción Académica FACSO, continnar       |                                                         |                                    |                                          |                     |          |             |                                    |         |                                |
|----------------------------------------------|---------------------------------------------------------|------------------------------------|------------------------------------------|---------------------|----------|-------------|------------------------------------|---------|--------------------------------|
| Por favor, confirma el envío de la solicitud |                                                         |                                    |                                          | x                   |          |             |                                    |         |                                |
| Paso                                         | 2 de 2: Resume                                          | en y confirmación                  | de envío                                 |                     |          |             |                                    |         |                                |
| Prioridad                                    | 1 Curso                                                 |                                    |                                          |                     | Sección  | Créditos    | Profesor                           |         | Horario                        |
| Cursos p                                     | or Inscribir                                            |                                    |                                          |                     |          |             |                                    |         |                                |
| 1                                            | Teorías Sociológicas Conten<br>SOC01016                 | nporáneas                          |                                          |                     | 1        | 6           | Omar Aguilar I                     | Ν.      | Cátedra: Miércoles 08:30 - 10: |
| 2                                            | Sociología Política<br>SOC01017                         |                                    |                                          |                     | 2        | 4           | Octavio Avend                      | laño P. | Cátedra: Lunes 08:30 - 11:45   |
| 3                                            | 3 Estrategias de Investigación Cuantitativa<br>SOC01020 |                                    |                                          |                     | 1        | 6           | <ul> <li>Alejandra Ojer</li> </ul> | da M.   | Cátedra: Martes 14:30 - 17:45  |
| 4                                            | Estadística Correlacional<br>SOC01019                   |                                    |                                          |                     | 2        | 6           | <ul> <li>Karina Rodríg</li> </ul>  | uez N.  | Cátedra: Lunes 12:00 - 13:30,  |
| 5                                            | Electivo de Profundización N<br>SOC01102                | letodológica - Métodos y Estrategi | as de Comunicación Académica del Conocim | iento Científico    | 1        | 4           | <ul> <li>Karina Rodríg</li> </ul>  | uez N.  | Cátedra: Martes 10:15 - 11:45  |
| Volver<br>Horar                              | confirmar<br>rio Tentativo                              |                                    |                                          |                     |          |             |                                    |         |                                |
| Horas                                        |                                                         | Lunes                              | Martes                                   | Miércoles           | Jueves   |             |                                    | Viernes | 5                              |
| 08:00                                        |                                                         | SOC01017-2                         |                                          | SOC01016-1          | SOC010   | 16-1        |                                    |         |                                |
| 09:00                                        |                                                         | 08:30-10:00 Cátedra                |                                          | 08:30-10:00 Cátedra | 08:30-10 | :00 Cátedra |                                    |         |                                |
| 10:00                                        |                                                         | SOC01017-2                         | SOC01102-1                               |                     |          |             |                                    |         |                                |
| 11:00                                        |                                                         | 10:15-11:45 Cátedra                | 10:15-11:45 Cátedra                      |                     |          |             |                                    |         |                                |
| 12:00                                        |                                                         | SOC01019-2                         |                                          |                     | SOC010   | 19-2        |                                    |         |                                |
| 13:00                                        |                                                         | 12.00-13.00 Galedia                |                                          |                     | 12.00-10 | .Ju Catsura |                                    |         |                                |
| 14:00                                        |                                                         |                                    | SOC01020-1                               |                     |          |             |                                    |         |                                |
| 15.00                                        |                                                         |                                    | 14:30-16:00 Cátedra                      |                     |          |             |                                    |         |                                |
| 10.00                                        |                                                         |                                    | SOC01020-1                               |                     |          |             |                                    |         |                                |
| 18:00                                        |                                                         |                                    | 16:15-17:45 Cátedra                      |                     |          |             |                                    |         |                                |
| 10.00                                        |                                                         |                                    |                                          |                     |          |             |                                    |         |                                |

Suma de Créditos: 26 Número de Topes: 0

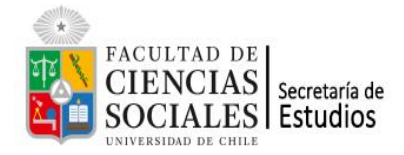

6. Una vez confirmado lo anterior, aparecerá el mensaje. Solicitud enviada con éxito. Puedes revisar tu envío en la pestaña de resultados.

Aparecerá también la fecha del último envío, destacado en el recuadro rojo de la siguiente imagen.

| Inscripción Académica FACSO » Procesos                                                                                                    |
|----------------------------------------------------------------------------------------------------|
| Solicitud enviada con exito. Puedes revisar tu envío en la pestaña de resultados                                                                                                    |
| Procesos Resultados                                                                                                    |
| Inscripción Académica Sociología<br>Abierto<br>• Periodo: Segundo Semestre 2020<br>• Estudiantes: Alumnos antiguos en la Institución Año de ingreso a la institución menor que el año del semestre seleccionado,<br>• Cursos: Cursos obligatorios + cursos electivos del plan de estudios de cada estudiante<br>• Fecha de Cierre: Próximo Lunes 31 de Agosto a las 10:00 hrs.<br>• Último Envío: Hoy, hace 1 segundo |
| Comenzar                                                                                                    |

Observación: Puedes hacer cuantos envíos desees, dentro del plazo. Quedará registrado el último.